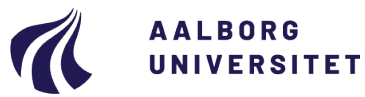

#### Studiedata - Studieservice

Dokument dato: 12.04.2019 Dokumentansvarlig: Studiedata Senest revideret: v3 - 17.12.2024 Senest revideret af: RB/pt Dato for næste revision: Løbende Sagsnr.: 2022-052-00604

# Kontrol af studie-inaktivitet (Spøgelsesstuderende / blå studerende)

#### Procedure for kontrol af manglende studieaktivitet

Målgruppe: Medarbejdere på institutterne, der arbejder med studieadministration

## FORMÅL OG AFGRÆNSNING

Formålet med proceduren er at sikre, at alle studerende behandles efter samme procedure og regler, når de har være studieinaktive i et år og dermed ikke længere lever op til kravene i bekendtgørelserne.

## INDHOLDSFORTEGNELSE

| Formål og afgrænsning                                                                                    | 1 |
|----------------------------------------------------------------------------------------------------|---|
| Indholdsfortegnelse                                                                                      | 1 |
| Indhold                                                                                                  | 1 |
| <ol> <li>Kontrol af manglende studieaktivitet2</li> <li>1.1. Find de studieinaktive studerende</li></ol> | 2 |
| 1.2. Kontroller oplysningerne                                                                            | 2 |
| <ol> <li>Opret sager i WorkZone til journalisering</li></ol>                                             | 2 |
| 2.2. Opret samlesag til arbejdsdokumenter                                                                | 3 |
| <ol> <li>Send breve til de studieinaktive studerende</li></ol>                                           | 3 |
| 3.2. Ansøgning om dispensation                                                                           | 3 |
| 3.2.1. Ansøgningen imødekommes                                                                           | 3 |
| 3.2.2. Ansøgningen afvises                                                                               | 3 |
| 3.3. Klager over retlige forhold                                                                         | 4 |
| 4. Find studieinaktive studerende i QlikView4<br>Oprindelse, baggrund og historik                        | 5 |
| Overordnede rammer                                                                                       | 5 |
| Kontakt / ansvar                                                                                         | 5 |

## INDHOLD

Studerende, der ikke lever op til reglerne om studieaktivitet, skal ifølge AAU Håndbogens <u>Ophør af indskrivning</u> ved manglende studieaktivitet, kap. 1, §1, udmeldes af Aalborg Universitet.

En studerende, der har været studieinaktiv inden for de seneste 12 måneder, kan søge dispensation ved studienævnet.

Der kan gives dispensation, hvis der, efter studienævnets konkrete vurdering, foreligger usædvanlige forhold, se §5 om dispensationsadgang.

Et afslag på en dispensationsansøgning medfører, at den studerende skal udmeldes ifølge <u>adgangsbekendt-</u><u>gørelserne</u>, se **kapitel om udskrivning og genindskrivning** mv.

## 1. Kontrol af manglende studieaktivitet

Kontrollen vedr. manglende studieaktivitet skal foretages i april måned.

#### 1.1. Find de studieinaktive studerende

I QlikView bruges rapporten "Identifikation af frafaldstruede studerende" til at finde de studerende, der har været studieinaktive (de blå studerende eller spøgelser) se pkt. 4 "Find studieinaktive studerende i QlickView".

• Studieinaktivitet defineres ved, at den studerende ikke har bestået en aktivitet i sin studieordning inden for de seneste 12 måneder.

#### 1.2. Kontroller oplysningerne

Gennemgå listen (excel-arket) fra QlikView ved at sammenholde oplysningerne herfra med de studerendes data i STADS. Data kan findes i iSTADS under menuen **Studerende > Uddannelse > Detaljeret studieord-ning** eller ved at udskrive de studerendes studiejournal.

**Husk** at se i WorkZone, om de studerende allerede har fået en dispensation og ellers vær særlig opmærksom på studerende, der

| ٠ | tager sidefag på andre institutioner           | Indhent dokumentation fra den studerende.                                                                                    |
|---|------------------------------------------------|----------------------------------------------------------------------------------------------------|
| • | ikke har indsendt dokumentation på merit       | Indhent dokumentation fra den studerende.                                                                                    |
| ٠ | ikke har registreret barsel eller barsel/orlov | Bed den studerende om dokumentation.                                                                                         |
| • | er langtidssygemeldte                          | Tjek WorkZone for at se, om der allerede er gemt en læ-<br>geerklæring, der vedrører den studieinaktive periode.             |
| ٠ | er elitesportsudøvere                          | Kontakt <u>Nordjysk Elitesport</u> , for at høre om den studerende har været elitesportsudøver i den studieinaktive periode. |

## 2. Opret sager i WorkZone til journalisering

Al kommunikation vedr. studieinaktivitet (dispensationsansøgning, mailkorrespondance, breve, lægeerklæringer og afgørelser) skal journaliseres i WorkZone.

### 2.1. Opret enkeltsag

Enkeltsager skal oprettes, når det drejer sig om al korrespondance mellem den studerende og instituttet.

- 1. Opret en **Studentersag** under sagsgruppe **601**, Generelle individuelle sager på studerende
- 2. med sagstitel [Cpr.nr. Kontrol Studieinaktivitet Uddannelse]
- 3. gem sagen.

Dokumenterne i sagen skal navngives sigende f.eks.:

- [Dispensationsansøgning]
- [Lægeerklæring]
- [Dispensation]

#### 2.2. Opret samlesag til arbejdsdokumenter

En samlesag kan oprettes, hvis der er behov for at gemme arbejdsdokumenterne til arbejdsopgaven. Et arbejdsdokument kan f.eks. være et excel-ark med de studerendes navne, dato for udsendelse af breve, noter om dispensation, etc.:

- 1. Opret en **Emnesag** under sagsgruppe **600**, Studerende, generelt
- 2. med sagstitel [Studieinaktivitet arbejdsdokumenter]
- 3. sæt indblikket "Studentersager" på felterne Læseadgang og Skriveadgang
- 4. gem sagen.

## 3. Send breve til de studieinaktive studerende

OBS! Skabeloner til brev til de nedenstående afgørelser hentes hos Uddannelsesjura og Sekretariat.

Når listen er gennemgået, sendes breve vedr. konsekvenserne af studieinaktivitet via e-Boks til de berørte studerende.

**Husk**, at det <u>første brev</u> vedr. udmeldelse skal ske via e-Boks. Efterfølgende kan den studerendes student mail bruges til øvrig kommunikation.

I brevet skal det fremgå, at hvis den studerende ikke søger om dispensation eller gør indsigelse mod udmeldelsen, vil den studerende blive udmeldt af Aalborg Universitet pr. dd-mm-åååå [14 dage efter brevdato].

Skabeloner til breve hentes hos Uddannelsesjura og Sekretariat.

Vejledning til forsendelse via e-Boks kan findes her: Vejledninger til WorkZone.

#### 3.1. Ingen reaktion fra den studerende efter 14 dage

Studerende, der ikke reagerer efter 14 dage, skal have tilsendt et <u>udmeldelsesbrev</u> og herefter udmeldes af AAU med brevets udmeldelsesdato (se <u>Procedure for udmeldelse</u>). Det er vigtigt, at registreringen af udmeldelsen i STADS sker så hurtigt som muligt for at undgå, at den studerende får et SU-tilbagebetalingskrav.

Den studerende skal i STADS udmeldes med:

- Udmeldelsesdato: Brevets udmeldelsesdato
- Årsag: Afbrudt af institutionen (AFIN)
- Begrundelse: Manglende studieaktivitet inden for 1 år

#### 3.2. Ansøgning om dispensation

Det er studienævnet, der modtager og sagsbehandler ansøgninger om dispensation vedr. studieinaktivitet. Den studerende kan fortsætte sine studier, imens ansøgningen behandles.

#### 3.2.1. Ansøgningen imødekommes

Studienævnet sender afgørelsen til den studerende via mail.

## Dispensationen gælder altid for 1 år: Dispensationen er gældende til xx-xx-xxxx (fra brevskabelon: Godkendt dispensationsansøgning).

#### 3.2.2. Ansøgningen afvises

Et <u>afslag på dispensationsansøgning</u> sendes til den studerende via mail. Afslaget skal indeholde en begrundelse og en klagevejledning. Da det er et afslag med udmeldelse som konsekvens, får den studerende yderligere 14 dage til at klage over retlige forhold. Den studerende skal i STADS udmeldes med:

- Udmeldelsesdato: datoen for klagefristens udløb
- Årsag: Afbrudt af institutionen (AFIN) •
- Begrundelse: Udmeldt pga. afvist dispensation til manglende studieinaktivitet •

#### 3.3. Klager over retlige forhold

Det er Uddannelsesjura og Sekretariatet, der modtager og behandler klager over retlige forhold. Dette foregår i et klagenævn, som nedsættes af Uddannelsesjura og Sekretariatet. En eventuel klage sendes til sl-klager@adm.aau.dk.

Hvis en studerende vælger at klage, skal den studerende stå som indskrevet (Åben ramme) i klageperioden.

#### Find studieinaktive studerende i QlikView 4.

De studerende, der ikke lever op til kravene om studieaktivitet, kan findes som blå kategori i rapporten "Identifikation af frafaldstruende studerende" i QlikView.

fak

Fakultet

HUM SAMF

SUND TECH

fak @ ENG Studienaevn @ Byggeri og Anlæg

00

Trafikly

Resultat

Bestået Ikke-bestået

Ingen resulta

Blå Grøn Gul

Camp

alborg

Esbierd

Københa

00

- Åbn QlikView.
- Find rapporten Identifikation af frafaldstruede studerende.

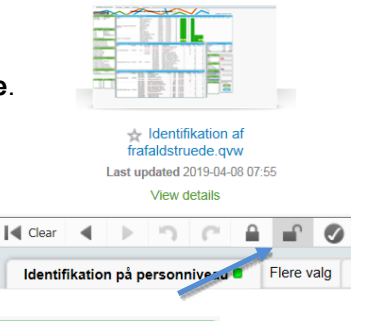

00

• Start med at klikke på Åben hængelås i menulinjen.

Under fanebladet Identifikation på personniveau vælges følgende ved at klikke på navnet i de grønne listebokse:

- Fakultet: vælg fakultet.
- Studienævn: vælg studienævn.

I højre side af rapporten vælges følgende:

- Studieaktiv: Ikke studieaktiv
- Orlov nu: Nej
- Trafiklys: Blå

Søgningen med afgrænsningerne: Studerende på Fakultetet Engineering under studienævnet Byggeri og anlæg, der ikke er registreret med orlov i stads, og ikke har været studieaktive inden for en periode af 12 måneder (**blå**) kommer nu frem med resultatet 17 studerende.

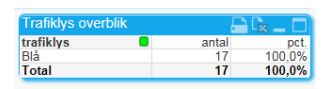

Engineering and Science Architecture, Design and Business and Economics

Erkendelses- og Forandrir tudienævn

Energi Kemi, Miljø og Bioteknologi

natiske fag

Byggeri og Bolig

- I den øverste blå tabel Forløb for ordinære studerende med en åben ramme skal der klikkes på Send to Excel.
- 18 mdr 24 mdr 30 mdr 36 mdr 42 mdr 48 md Send to Excel 0

Klik på OK for at åbne excel-arket.

Der kommer nu et excel-ark frem med de valgte afgrænsninger.

| 4  | A                                               | В                               | С         | D          | E            | F          | G     | н     | I      | J      | К      | L      |
|----|-------------------------------------------------|---------------------------------|-----------|------------|--------------|------------|-------|-------|--------|--------|--------|--------|
| 1  | ramme                                           | navn                            | studienr. | rammestart | Forvent.ECTS | ECTS i alt | <0 md | 6 mdr | 12 mdr | 18 mdr | 24 mdr | 30 mdr |
| 2  | Diplomingeniøruddannelsen Byggeri og Anlæg      |                                 |           | 01.09.2017 | 90           | 20         | 0     | 20    | 0      | 0      |        |        |
| 3  | Diplomingeniøruddannelsen Maskinteknik          |                                 |           | 01.09.2017 | 90           |            | 120   | 30    | 0      | 0      |        |        |
| 4  | Diplomingeniøruddannelsen Maskinteknik          |                                 |           | 01.09.2012 | 210          | 145        | 0     | 30    | 20     | 20     | 10     | 10     |
| 5  | Kandidat - Cand.Polyt. (Eng) Maskinkonstruktion | on                              |           | 01.09.2017 | 90           | 0          | 0     | 0     | 0      | 0      |        |        |
| 6  | Kandidat - Cand.Polyt. (Eng) Maskinkonstruktion | on                              |           | 01.09.2017 | 90           | 0          | 0     | 0     | 0      | 0      |        |        |
| 7  | Kandidat - Cand.Polyt. (Eng) Veje og Trafik     |                                 |           | 01.02.2018 | 60           | 60         | 60    | 0     | 0      |        |        |        |
| 8  | Kandidat - Cand.Tech. (Eng) Cand.Tech. i Byg    | geledelse og Bygningsinformatik |           | 01.02.2018 | 60           | 0          | 0     | 0     | 0      |        |        |        |
| 9  | Kandidat - Cand.Tech. (Eng) Sikkerhed og Ris    | ikostyring                      |           | 01.02.2018 | 60           | 0          | 0     | 0     | 0      |        |        |        |
| 10 | Kandidatuddannelse - Ing Bygge- og Anlægsk      | construktion                    |           | 01.09.2015 | 120          | 90         | 0     | 30    | 30     | 30     | 0      | 0      |
| 11 | Kandidatuddannelse - Ing Vand og Miljø          |                                 |           | 01.09.2015 | 120          |            | 0     | 30    | 30     | 15     | 0      | 0      |
| 12 | Kandidatuddannelse -Cand.Tech Building Ener     | rgy Design                      |           | 01.02.2017 | 60           | 30         | 0     | 30    | 0      | 0      | 0      |        |
| 13 | Kandidatuddannelse -Cand.Tech Byggeledels       | e (Engelsk)                     |           | 01.02.2017 | 120          | 10         | 0     | 10    | 0      | 0      | 0      |        |
| 14 | Kandidatuddannelse -Cand.Tech Byggeledels       | e (Engelsk)                     |           | 01.02.2017 | 120          | 50         | 0     | 20    | 30     | 0      | 0      |        |
| 15 | Kandidatuddannelse -Cand.Tech Bygningsinfo      | ormatik (Cand.Tech.)            |           | 01.02.2017 | 120          | 0          | 0     | 0     | 0      | 0      | 0      |        |
|    |                                                 |                                 |           |            | -            |            |       |       |        |        |        |        |

• Gem excel-arket.

Slå de enkelte studerende op i STADS for at tjekke, om de har været studieinaktive inden for de seneste 12 måneder, **se pkt. 1 - Kontrol af manglende studieaktivitet**.

## OPRINDELSE, BAGGRUND OG HISTORIK

Proceduren er udarbejdet for at ensrette arbejdsgange i forhold til at sikre, at de studerende lever op til kravene i bekendtgørelserne vedr. studieinaktivitet.

Proceduren træder i kraft 1. oktober 2018.

### OVERORDNEDE RAMMER

Aalborg Universitets studieinaktivitetsregler har hjemmel i følgende bekendtgørelser:

- De respektive adgangsbekendtgørelser
- AAU's regler om ophør af indskrivning ved manglende studieinaktivitet

# KONTAKT / ANSVAR

I tilfælde af spørgsmål eller uklarheder ift. proceduren, bedes I kontakte Studiedata på deres fællesmail.

I tilfælde af spørgsmål eller uklarheder i forhold til brevene til de studerende, bedes I kontakte **Uddannelses**jura og Sekretariat på deres <u>fællesmail</u>.